## Logging in to the Client Web Portal

Welcome to the Client Web Portal (CWP). In this manual, you will learn what the CWP is and how to create your CWP account. The following topics are covered.

**Overview** 

- ► What is the Client Web Portal?
- ► How do I create my CWP account?
- ► What happens if my password token expires?
- ► What should I do if I forget my password?

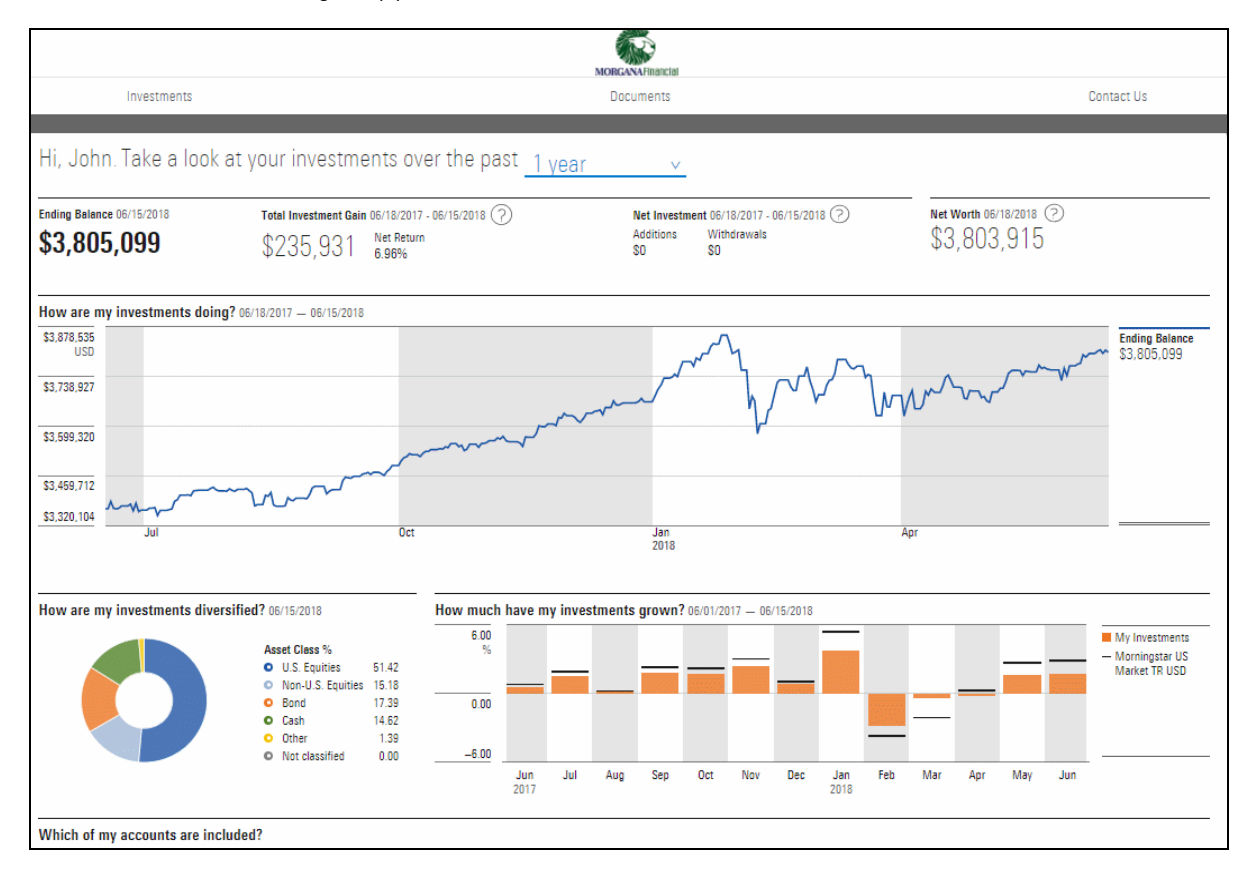

The CWP is secure website that you can log in to using your email and a custom password. Once inside, you can view information about your portfolio, accounts and even the individual securities constituting your accounts. You can also send sensitive documentation to me securely, and receive paperless statements and documentation.

## What is the CWP?

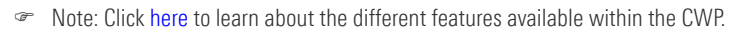

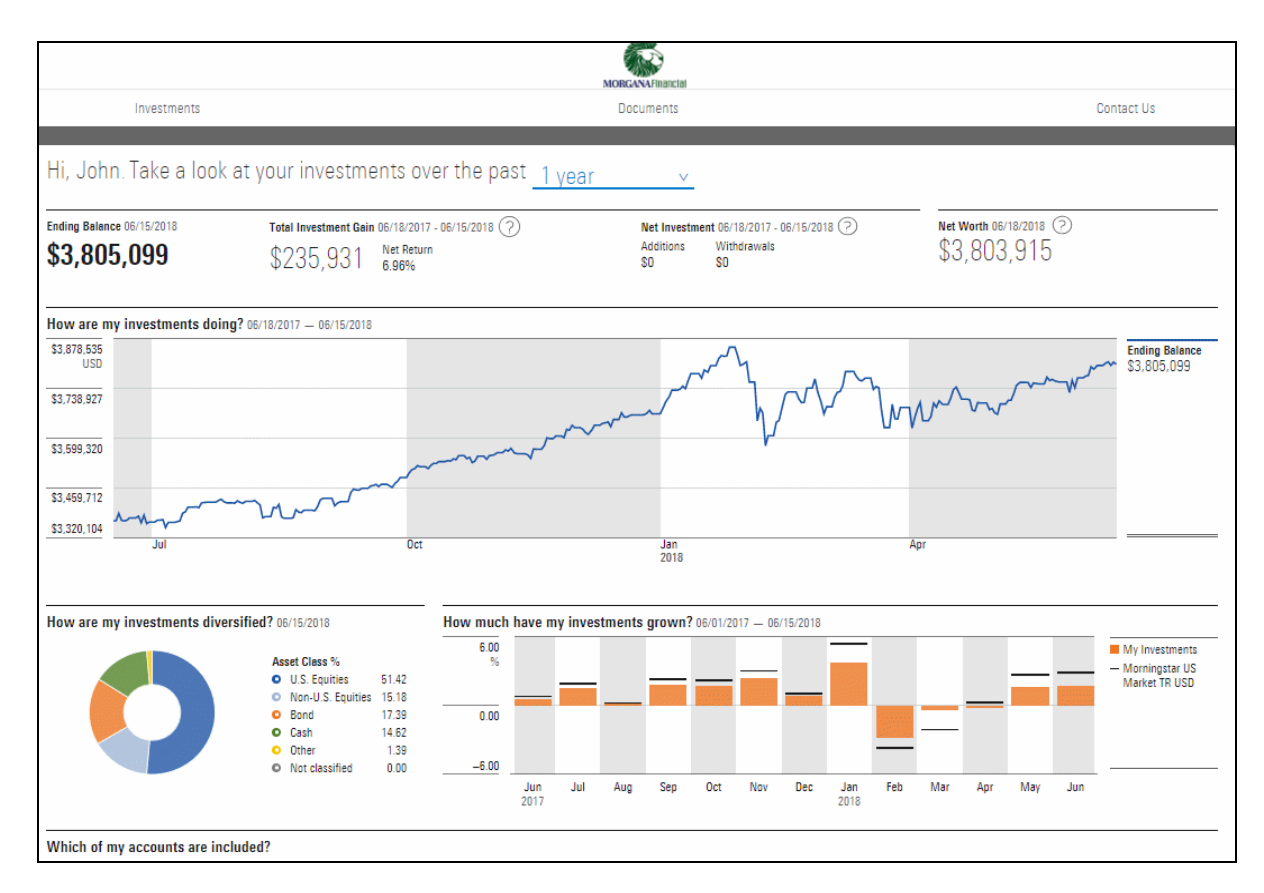

Log in to the CWP using your email address and a custom password you create. Before logging on for the first time, check your inbox. There, you will find an email from me, that contains instructions on how to activate your account. It's important that you check your email as soon as possible. The link you receive from me will expire within 12 hours.

How do I create my CWP account?

To create your custom password, do the following:

1. From your **Email inbox**, open an email from me, then click **Create Password**. The Create Password box launches.

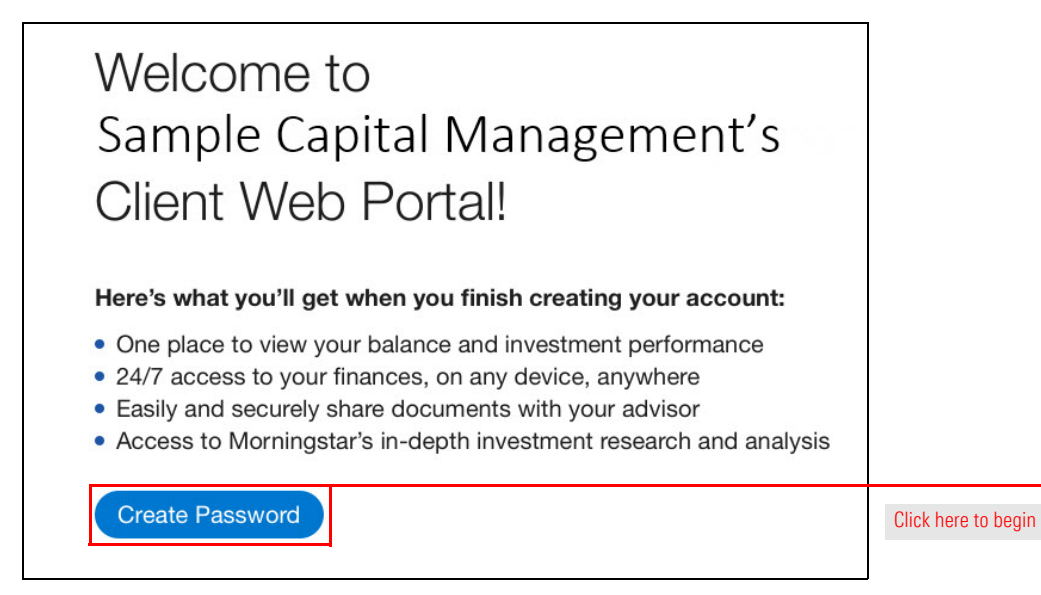

2. From the **Create Password** box, enter a password into the **New Password** box. Then enter the **same password** into the **Verify New Password** box.

| Create Password                                     | Cancel Create                                                                                                    |                                                                         |
|-----------------------------------------------------|----------------------------------------------------------------------------------------------------|-------------------------------------------------------------------------|
| User Name<br>jane.doe@mydomain.com<br>New Password* | Password Requirements <ul> <li>Be at least 8 charaters</li> <li>Contain at least one alpha(a-z) character, and one number or symbol</li> </ul> | Refer to these password<br>requirements when creating<br>your passeword |
| Verify New Password*                                | <ul> <li>Not contain 4 or more sequential or repeating<br/>characters (e.g. aaaa or 1234)</li> <li>Not contain your username</li> </ul>        | Enter and verify your password here                                     |
|                                                     |                                                                                                    |                                                                         |
| ☐ You information is protected by bank level se     | curity.                                                                                                    |                                                                         |

3. Click **Create.** Once your new password is accepted, a dialog box will launch.

4. From the Successful dialog box, click Go to My Portal to enter the CWP.

| $\checkmark$                                |                                |
|---------------------------------------------|--------------------------------|
| Your password has been created successfully |                                |
| Go to My Portal                             | Click here to enter<br>the CWP |
|                                             |                                |

If you don't have a chance to activate your CWP account within 12 hours of receiving your initial email, you will receive a message alerting you that your invitation has expired. To generate a new invitation, click the Generate Email button. A new token will automatically generate.

What happens if my password token expires?

| Your web portal sign-in has expired for security reasons.<br>To generate a new invitation to create a sign-in, click the button below. |                                                 |
|----------------------------------------------------------------------------------------------------|-------------------------------------------------|
| Generate Email                                                                                                    | Click here to generate a new invitation the CWP |

From there, follow the steps within How do I create my CWP account? on page 7.

If you forgot or want to change the password you selected when you initially created your account, use the Forgot your Password? link with the log in screen of the CWP to reset your password. To reset your custom password, do the following:

What should I do if I forget my password?

- 1. In any **browser**, launch fp.morningstar.com. The Login screen opens.
- 2. From the login screen, click **Forgot your password?** The first Reset Password page opens.

| E-mail Address                                |                           |         |                                                    |
|-----------------------------------------------|---------------------------|---------|----------------------------------------------------|
| Password                                      |                           |         |                                                    |
|                                               |                           |         |                                                    |
|                                               |                           |         |                                                    |
| Forgot your password?                         |                           | Sign In | Click this option only when changing your password |
|                                               |                           |         |                                                    |
| In the <b>E-mail Address</b> field, enter you | ur <b>email address</b> . |         |                                                    |

| M RNINGSTAR®                                                             |   |                               |
|--------------------------------------------------------------------------|---|-------------------------------|
| <b>Reset Password</b><br>Please enter your e-mail address so that we can |   |                               |
| send you a link to reset your password.                                  |   | Enter your email address here |
| Submit                                                                   | I |                               |

4. Click **Submit**. Check your **e-mail inbox** for the **Morningstar Password Assistance** email sent from Morningstar, Inc.

3.

5. From the Morningstar Password Assistance email, click the **link** in the center of the message. The second reset password page opens.

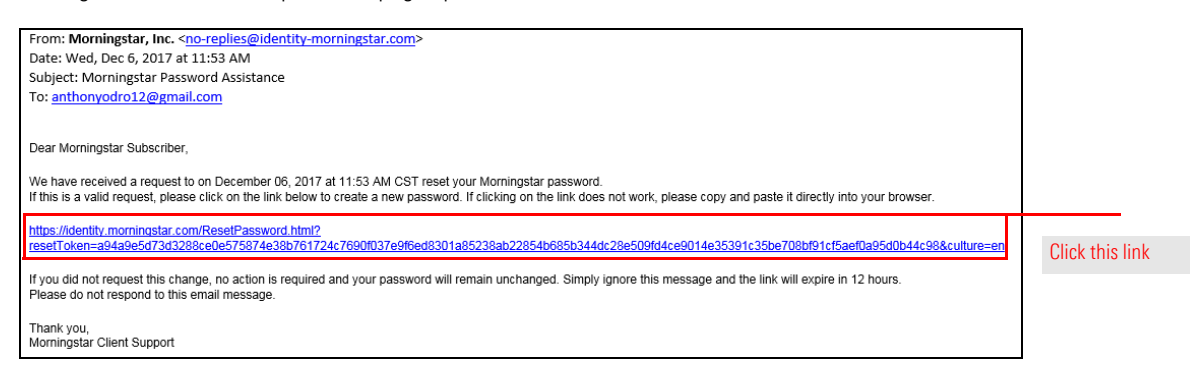

6. Enter and verify your **custom password** then click **Submit**. A message stating that your password has changed appears.

| M RNINGSTAR <sup>®</sup>                                                                                                    |                                                                          |
|----------------------------------------------------------------------------------------------------|--------------------------------------------------------------------------|
| <b>Reset Password</b><br>Please enter your new password.                                                                                                    |                                                                          |
| Your password must:<br>Be at least 8 characters long<br>Contain at least one alpha(A-Z) character,<br>and one number or symbol<br>NOT contain 4 or more sequential or<br>repeating characters (e.g. AAAA or 1234)<br>NOT contain your username, "mstar",<br>"MStar", or "Morningstar" | Be mindful of these<br>requirements when setting<br>your custom password |
|                                                                                                    |                                                                          |
| Submit                                                                                                    |                                                                          |

7. In any browser, launch fp.morningstar.com. The Login screen opens.

8. Enter your email address and custom password.

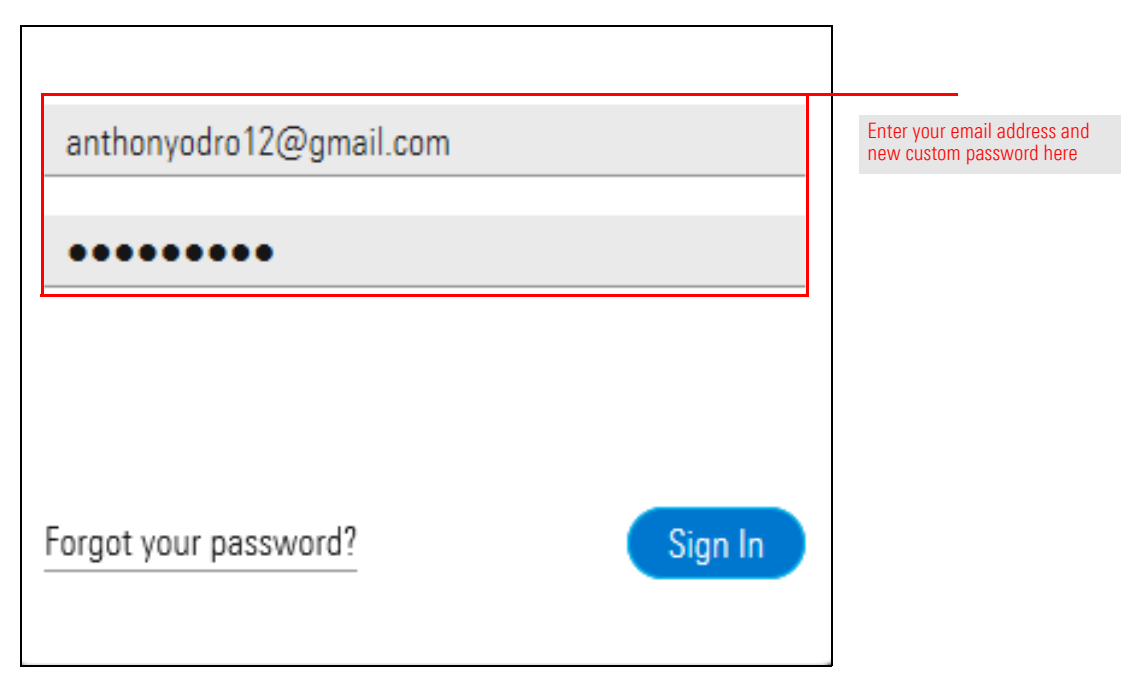

9. Click Sign In.